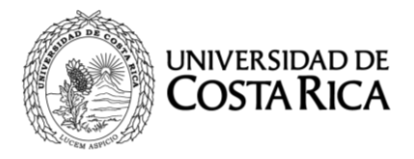

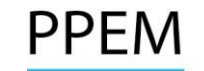

#### UNIVERSIDAD DE COSTA RICA PROGRAMA DE POSGRADO EN ESPECIALIDADES MÉDICAS CONVOCATORIA ORDINARIA PROCESO DE SELECCIÓN Y ADMISIÓN 2019-2020 I RESULTADOS PROVISIONALES II ETAPA

- 1. Recuerde que estas notas son PROVISIONALES, lo cual implica que técnicamente no es un acto final sino uno preliminar, es decir, no produce derechos u obligaciones como si las tiene una nota final.
- 2. Las notas están en base 10 según la normativa de la Universidad de Costa Rica.
- 3. Las calificaciones serán notificadas vía sistema web, por lo que no serán publicadas por este medio.
- 4. No se brindará información telefónica acerca de las notas a las personas interesadas.
- 5. Del 26 al 30 de agosto del 2019 se llevará a cabo el primer período de revisión y presentación de la revocatoria (primera apelación) del examen de segunda etapa. El horario es el siguiente: inicio 7 a.m. del 26 de agosto y finaliza a las 3:00 p.m. del 30 de agosto. El Sistema estará disponible las 24 horas en ese período (excepto el último día que se admitirán apelaciones hasta las 3:00 p.m.).
- 6. Los recursos se tramitarán vía sistema web <u>http://ingresoppem.ucr.ac.cr</u>, con el mismo usuario y contraseña que utilizaron en la inscripción al proceso.
- Las indicaciones de la utilización del sistema se anexan a este documento mediante la guía "Apelaciones Examen Primera Etapa de Ingreso al Programa de Posgrado en Especialidades Médicas".
- 8. El sistema permitirá plantear únicamente las apelaciones de aquellos rubros en los cuales no se obtuvo el 100% del valor del mismo.
- 9. Se les recuerda que no se puede recurrir en segunda instancia sino lo efectuaron en esta primera ocasión, es decir, si no recurrieron en una primera ocasión del 26 al 30 de agosto, no podrán hacerlo en una segunda instancia del 23 al 27 de setiembre 2019.

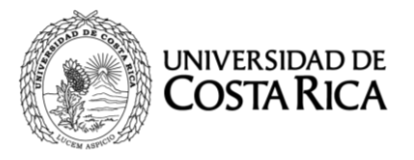

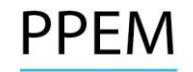

10. Al haberse corrido la fecha de publicación una semana, el cronograma de II etapa quedará de la siguiente manera:

| Fecha                                 | Actividad                                                                                                    | Lugar                                                                                                    | Horario                                                                                                    |
|---------------------------------------|----------------------------------------------------------------------------------------------------|----------------------------------------------------------------------------------------------------|----------------------------------------------------------------------------------------------------|
| 26 al 30 de<br>agosto del 2019        | Recepciónderecursosderevocatoria(primer apelación) deevaluacionesdeSegunda Etapa.                                                                                                    | Sistema web<br>https://ingresoppem.ucr<br>.ac.cr                                                                                                    | Inicio 7 a.m. del 26 de agosto y<br>finaliza a las 3:00 p.m. del 30 de<br>agosto. El Sistema se encuentra<br>disponible las 24 horas en ese<br>período. (Excepto el último día<br>que se admitirán apelaciones<br>hasta las 3:00 p.m.)            |
| 20 de<br>septiembre del<br>2019       | Divulgación de la<br>nota preliminar<br>(posterior al recurso<br>de revocatoria) de las<br>evaluaciones de<br>Segunda Etapa.                                                                                              | Sistema web<br>https://ingresoppem.ucr<br>.ac.cr<br>Se divulgará<br>información importante<br>en las páginas<br>www.cendeisss.sa.cr<br>www.sep.ucr.ac.cr | Después de las 6 p.m.                                                                                                    |
| 23 al 27 de<br>septiembre del<br>2019 | Recepción de<br>recursos de apelación<br>(segunda apelación)<br>de las evaluaciones de<br>Segunda Etapa.<br>Únicamente para las<br>personas que<br>presentaron recurso<br>de revocatoria del 26<br>al 30 de agosto 2019). | Sistema web<br><u>https://ingresoppem.ucr</u><br>.ac.cr                                                                                                  | Inicio 7 a.m. del 23 de<br>septiembre y finaliza a las 3:00<br>p.m. del 27 de septiembre. El<br>Sistema se encuentra disponible<br>las 24 horas en ese período.<br>(Excepto el último día que se<br>admitirán apelaciones hasta las<br>3:00 p.m.) |
| 18 de octubre<br>del 2019             | Publicación final de<br>resultados Segunda<br>Etapa.                                                                                                    | Sistema web<br>https://ingresoppem.ucr<br>.ac.cr<br>Se divulgará<br>información importante<br>en las páginas<br>www.cendeisss.sa.cr<br>www.sep.ucr.ac.cr | Después de las 3 p.m.                                                                                                    |

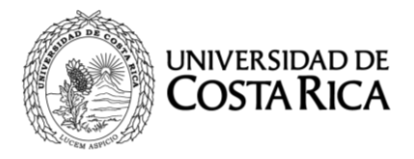

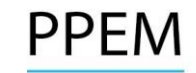

11. En el siguientes cuadro se detallan las especialidades que anularon preguntas en sus pruebas, otorgándolas como correctas y reconociendo a todos los postulantes a nivel general su puntaje:

| Especialidad | Descripción           | No.<br>Pregunta | Justificación                       |
|--------------|-----------------------|-----------------|-------------------------------------|
| Oftalmología | Anulación de Pregunta | 5               | Nivel de complejidad<br>diagnóstico |
| Oftalmología | Anulación de Pregunta | 15              | Nivel de complejidad<br>diagnóstico |
| Oftalmología | Anulación de Pregunta | 26              | Nivel de complejidad<br>diagnóstico |
| Oftalmología | Anulación de Pregunta | 40              | Nivel de complejidad<br>diagnóstico |

# Anexo No. 1 - "Guía Rápida"

## UNIVERSIDAD DE COSTA RICA GUÍA RÁPIDA – ASPIRANTE

Segunda Etapa de Ingreso al Programa de Posgrado en Especialidades Médicas

## **Apelaciones Especialidad**

### CONTENIDOS

| INGRESO AL SISTEMA     |    |
|------------------------|----|
|                        | _  |
| CONSULTA DE RESULTADOS | 3  |
| SOLICITUD DE APELACIÓN | 5  |
| CONSULTA DE APELACIÓN  | 14 |

#### **INGRESO AL SISTEMA**

- a) Se ingresa la siguiente dirección en el navegador Web: <u>http://ingresoppem.ucr.ac.cr/</u>
- b) En la pantalla de ingreso, se digita el usuario y clave correspondientes a su cuenta y se presiona el botón "Ingresar".

| osgrado er | n Especialidade | es Médicas   |
|------------|-----------------|--------------|
| Usuario    | 909990999       | •            |
| Clave      | •••••           |              |
| Olvide     | mi clava Solic  | itar usuario |

Ilustración 1. Pantalla de ingreso (con los datos de usuario y contraseña)

#### CONSULTA DE RESULTADOS

a) Una vez que se haya ingresado al sistema (ver sección *Ingreso al sistema*), el usuario puede dirigirse a la sección II Etapa y la opción Resultados. Si aún no es la fecha de publicación de notas preliminares la pantalla muestra la leyenda "El resultado de II Etapa no se encuentra disponible".

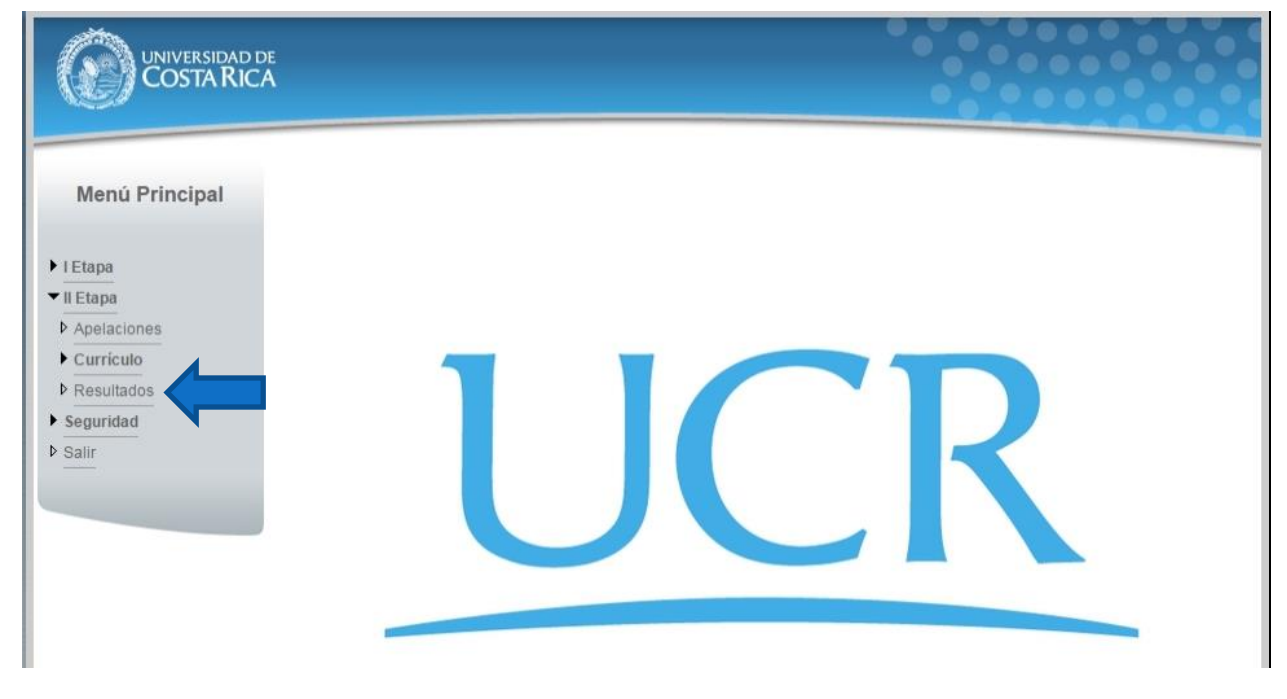

Ilustración 2. Menú Principal (Opción resultados de Segunda Etapa)

 b) Si ya pasó la fecha de publicación de notas preliminares la pantalla muestra el detalle de los resultados para II Etapa como se muestra en la Ilustración 3.

|                                                                  | e<br>A                                           |                   |                       |                                    |                                |
|------------------------------------------------------------------|--------------------------------------------------|-------------------|-----------------------|------------------------------------|--------------------------------|
| Menú Principal                                                   | Consulta de                                      | Resulta           | ido Segund            | a Etapa                            |                                |
| <ul> <li>I Etapa</li> <li>II Etapa</li> <li>Seguridad</li> </ul> |                                                  |                   |                       |                                    |                                |
| ▶ Salir                                                          | *Estas notas son prelim                          | inares y depe     | nden del resultado de | e primera y segunda apelació       | in .                           |
|                                                                  | Exámen Teorico<br>Exámen Oral<br>Exámen Dractico | 85<br>95<br>49 34 | Ver Deta              | 21.25 / 25.00<br>lle 47.50 / 50.00 |                                |
|                                                                  | Resultados Entrevis                              | ta                | Verbela               | 12.34723.00                        | Total de Examenes: 81.09 / 100 |
|                                                                  | Entrevista                                       | 77                |                       |                                    | Total Entrevista: 77.00 / 100  |
|                                                                  |                                                  |                   |                       |                                    |                                |
|                                                                  | Examenes                                         | 56.76             | //0.00                |                                    |                                |
|                                                                  | Educación Continua                               | 0.00              | / 10.00               | Ver Detalle                        |                                |
|                                                                  | Publicaciones                                    | 4.83              | /6.00                 | Ver Detalle                        |                                |
|                                                                  | ldiomas                                          | 2.00              | /2.00                 | Ver Detalle                        |                                |
|                                                                  |                                                  |                   | Nota                  | General: 7.28                      |                                |
|                                                                  |                                                  |                   |                       |                                    | Salir                          |
|                                                                  |                                                  |                   |                       |                                    |                                |
|                                                                  |                                                  |                   |                       |                                    |                                |

Ilustración 3. Consulta Resultados de II Etapa

#### SOLICITUD DE APELACIÓN

a) Una vez que se haya ingresado al sistema (ver sección *Ingreso al sistema*), el usuario puede dirigirse a II Etapa y seleccionar la opción Apelaciones como se muestra en la imagen.

Nota: Si no se encuentra en periodo de solicitud de primera apelación la pantalla no permite crear solicitudes.

| Menú Principal                                                                                                    |     |
|----------------------------------------------------------------------------------------------------|-----|
| <ul> <li>I Etapa</li> <li>II Etapa</li> <li>Apelaciones</li> <li>Curriculo</li> <li>Resultados</li> <li>Seguridad</li> <li>Salir</li> </ul> | UCR |

Ilustración 4. Menú Principal (opción de Apelaciones)

b) Si se encuentra en periodo de solicitud de primera apelación la pantalla permite crear solicitudes presionando el botón "Crear Apelación".

| UNIVERSIDAD DE<br>COSTA RICA                                                            |                                              |
|-----------------------------------------------------------------------------------------|----------------------------------------------|
| Menú Principal                                                                          | Listado de Solicitudes de Apelación II Etapa |
| <ul> <li>↓ I Etapa</li> <li>↓ II Etapa</li> <li>↓ Seguridad</li> <li>↓ Salir</li> </ul> | Apelación                                    |

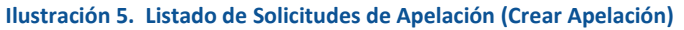

c) Una vez en el formulario de solicitud de primera apelación se despliegan los campos que se muestran en la Ilustración 6.

| UNIVERSIDAD DE<br>COSTA RICA                                  |                                              |                                                                                                    |
|---------------------------------------------------------------|----------------------------------------------|----------------------------------------------------------------------------------------------------|
| Menú Principal                                                | Concepto                                     | Solicitud Apelación                                                                                                    |
| <ul> <li>I Etapa</li> <li>Seguridad</li> <li>Salir</li> </ul> | Información de Trám                          | sīte                                                                                                    |
|                                                               | Justificación                                |                                                                                                    |
|                                                               | Declaro bajo<br>responsabili<br>coincide por | p fe de juramento, para los efectos legales, que los datos consignados son ciertos, y asumo la<br>dad legal que pudieran derivarse por el suministro de datos falsos. De comprobarse que la información no<br>dría conllevar a la nuilidad de la revisión de esta pregunta |
|                                                               | concide, por                                 | Guardar Guardar y Enviar Regresar                                                                                                    |
|                                                               |                                              |                                                                                                    |

Ilustración 6. Formulario solicitud apelación (Creación)

- d) El usuario debe seleccionar el concepto sobre el cual desea realizar la apelación, a continuación se muestra un ejemplo de cada concepto:
  - <u>Educación Continua</u>: Se debe seleccionar el registro de Educación Continua que se desea apelar e ingresar la justificación de la apelación como se muestra en la Ilustración 7.

| UNIVERSIDAD DE<br>COSTA RICA                    |                                      |                                                                                                    | ••                        |                                           |           |
|-------------------------------------------------|--------------------------------------|----------------------------------------------------------------------------------------------------|---------------------------|-------------------------------------------|-----------|
| Menú Principal                                  |                                      | Solicitu                                                                                                    | ud Apelación              |                                           |           |
| ▶ I Etapa                                       | Concepto                             | Educación Continua                                                                                                    | •                         |                                           |           |
| <ul> <li>II Etapa</li> <li>Seguridad</li> </ul> | Puntaje general                      | 0% / 10%                                                                                                    |                           |                                           |           |
|                                                 | Descripción                          |                                                                                                    | Centro Estudios           | Тіро                                      | Horas     |
|                                                 | ATENCIÓN AL USI                      | UARIO ADULTO MAYOR 2013                                                                                                    | CENDEISSS                 | Aprovechamiento                           | 35        |
|                                                 | ✓ Medicina de Emerg                  | gencias para el nivel primario                                                                                                 | Universidad de Costa Rica | Participación o Asistencia                | 20        |
|                                                 | 1                                    |                                                                                                    |                           |                                           |           |
|                                                 | Nombre del título                    | ATENCIÓN AL USUARIO ADULTO                                                                                                    | MAYOR 2013                | Cantuau ue                                |           |
|                                                 | Centro de Estudios                   | CENDEISSS                                                                                                    | Tipo                      | Aprovechamiento                           |           |
|                                                 | Fecha inicio                         | 05/05/2015                                                                                                    | Fecha fin                 | 13/05/2015                                |           |
|                                                 | Cantidad de Horas<br>Título Original | 35<br>ATENCIÓN AL USUARIO ADULTO<br>MAYOR 2013.pdf                                                                             | Traducción Oficial*       | ATENCIÓN AL USUARIO ADU<br>MAYOR 2013.pdf | ILTO      |
|                                                 | Información de Trá                   | imite                                                                                                    |                           |                                           |           |
|                                                 | Justificación                        | <justificación apela<="" de="" la="" td=""><td>ación de Educación Con</td><td>tinua&gt;</td><td><i>la</i></td></justificación> | ación de Educación Con    | tinua>                                    | <i>la</i> |

Ilustración 7. Formulario solicitud apelación (Educación Continua)

• <u>Entrevista</u>: Se detalla el puntaje obtenido y el puntaje máximo de la entrevista. Se debe ingresar la justificación de la apelación como se muestra en la llustración 8

| UNIVERSIDAD DE<br>COSTA RICA |                                                                                            |           |
|------------------------------|--------------------------------------------------------------------------------------------|-----------|
| Menú Principal               | Solicitud Apr                                                                              | elación   |
| ▶ <i>IEtap</i> a             | Concepto Entrevista                                                                        | ¥         |
| ▶ II Etapa                   | Puntaje 9.24% / 12%                                                                        |           |
| Seguridad                    | Información de Trámite                                                                     |           |
|                              | <justificación apelación="" de="" en<="" la="" td=""><td>trevista&gt;</td></justificación> | trevista> |

Ilustración 8. Formulario solicitud apelación (Entrevista)

• <u>Examen Oral</u>: Se detalla la nota obtenida, el enunciado del examen y el resultado del examen. Se debe ingresar la justificación de la apelación como se muestra en la Ilustración 9.

| UNIVERSIDAD DE<br>COSTARICA |                    |                                                                                                    |                    |  |
|-----------------------------|--------------------|----------------------------------------------------------------------------------------------------|--------------------|--|
| Menú Principal              |                    | Solicitud                                                                                            | d Apelación        |  |
| ▶ I Etapa                   | Concepto           | Examen Oral                                                                                          | Ψ.                 |  |
| ► II Etapa                  | Nota Obtenida      | 95                                                                                                   |                    |  |
| Seguridad                   | Enunciado Examen   | T Original.pdf                                                                                       |                    |  |
| ▶ Salir                     | Resultado Examen   | 00 -Resultados 1.pdf                                                                                 |                    |  |
|                             | Información de Tra | imite                                                                                                |                    |  |
|                             | Justificación      | <justificación apelaci<="" de="" la="" td=""><td>ón de Examen Oral&gt;</td><td></td></justificación> | ón de Examen Oral> |  |

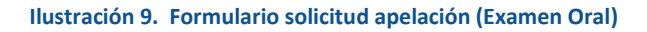

• <u>Examen Práctico</u>: Se detalla la nota obtenida, el enunciado del examen y el resultado del examen. Se debe ingresar la justificación de la apelación como se muestra en Ilustración 10.

| UNIVERSIDAD DE<br>COSTA RICA |                                               |                                                                                    |
|------------------------------|-----------------------------------------------|------------------------------------------------------------------------------------|
| Menú Principal               |                                               | Solicitud Apelación                                                                |
| I Etapa II Etapa Sequiridad  | Concepto<br>Nota Obtenida<br>Enunciado Examen | Examen Práctico<br>49.34<br>04 - Estándares para Programación en Base de Datos pdf |
| ▶ Salir                      | Resultado Examen                              | 00 -Resultados 1.pdf<br>ámite                                                      |
|                              | Justificación                                 | <justificación apelación="" de="" examen="" la="" práctico=""></justificación>     |

Ilustración 10. Formulario solicitud apelación (Examen Práctico)

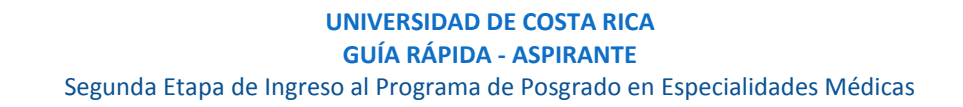

• <u>Idiomas</u>: Se debe seleccionar el registro de Idioma que se desea apelar e ingresar la justificación de la apelación como se muestra en la Ilustración 11.

| UNIVERSIDAD DE<br>COSTARICA |                    |                                                                                                    | ••                  |            |         |                  |
|-----------------------------|--------------------|----------------------------------------------------------------------------------------------------|---------------------|------------|---------|------------------|
| Menú Principal              |                    | Solicitu                                                                                                    | d Apelación         |            |         |                  |
|                             | Concepto           | Idiomas                                                                                                    | •                   |            |         |                  |
| ▶ I Etapa                   | Puntaje general    | 2%/2%                                                                                                    |                     |            |         |                  |
| Il Etapa     Sociality      | Lengua Materna     | ESPAÑOL                                                                                                    |                     |            |         |                  |
| Salir                       | Idioma             | Centro Idiomas                                                                                                    |                     |            | Nivel   | Horas            |
|                             | INGLES             | UCentro Cultural Costarricense Norte                                                                                | americano           |            | B1      | Válido           |
|                             | 🖌 ITALIANO         | Instituto Tecnológico de Costa Rica (I                                                                              | TCR)                |            | Alto    | Válido           |
|                             | 1                  |                                                                                                    |                     |            |         |                  |
|                             |                    |                                                                                                    |                     |            | Cantida | d de registros 2 |
|                             | Idioma             | INGLES                                                                                                    | Nivel               | B1         |         |                  |
|                             | Centro Idiomas     | UCentro Cultural Costarricense<br>Norteamericano                                                                    | Fecha certificación | 04/05/2015 |         |                  |
|                             | Certificación      | Colegio de profesionales.pdf                                                                                        |                     |            |         |                  |
|                             | Información de Trá | imite                                                                                                    |                     |            |         |                  |
|                             | Justificación      | <justificación apelaci<="" de="" la="" td=""><td>ión de Idiomas&gt;</td><td></td><td></td><td></td></justificación> | ión de Idiomas>     |            |         |                  |

Ilustración 11. Formulario solicitud apelación (Idiomas)

• <u>Examen Teórico</u>: Se debe seleccionar la pregunta, ingresar la justificación de la apelación y la bibliografía que respalda la justificación como se muestra en la Ilustración 12.

| UNIVERSIDAD DE<br>COSTARICA |                                              |                                                                                                    |                                                                                                    |                                                          |                                                                                                    |  |  |
|-----------------------------|----------------------------------------------|----------------------------------------------------------------------------------------------------|----------------------------------------------------------------------------------------------------|----------------------------------------------------------|----------------------------------------------------------------------------------------------------|--|--|
| Menú Principal              |                                              | -                                                                                                  | Solicitud /                                                                                                  | Apelación                                                |                                                                                                    |  |  |
| ▶ I Etapa                   | Concepto                                     | Examen                                                                                             |                                                                                                    | •                                                        |                                                                                                    |  |  |
| ▶ II Etapa                  | Enunciado:                                   | 14                                                                                                 |                                                                                                    |                                                          |                                                                                                    |  |  |
| ▶ Salir                     | ¿Cuál es el enu                              | nciado co                                                                                          | rrecto respecto al cánc                                                                                      | er de tiroides                                           | ;?                                                                                                    |  |  |
|                             | 1. El cáncer folicula<br>años es del 35%.    | constituye                                                                                         | el 40% y la sobrevida a 5                                                                                    | 2. El cáncer foli<br>5 años es del 3<br>y la sobrevida a | cular constituye el 40% y la sobrevida a<br>5% El cáncer folicular constituye el 40%<br>5 años es del 35%. |  |  |
|                             | 3. El càncer de célul<br>sobrevida a 10 años | as de Hürthl<br>del 40%.                                                                           | e constituye el 5% con una                                                                                   | 4. El cáncer de<br>una sobrevida a                       | e células de Hürthle constituye el 25% con<br>a 10 años del 50%.                                           |  |  |
|                             | 5. El càncer anaplási<br>años es del 30%     | co constituy                                                                                       | e el 20% y la sobrevida a 5                                                                                  |                                                          |                                                                                                    |  |  |
|                             | Respuesta Aspi                               | rante 1                                                                                            |                                                                                                    |                                                          | Respuesta(s) Correcta 2                                                                                    |  |  |
|                             | Información de Tr                            | ámíte                                                                                              |                                                                                                    |                                                          |                                                                                                    |  |  |
|                             |                                              |                                                                                                    |                                                                                                    |                                                          |                                                                                                    |  |  |
|                             |                                              | <justifi< td=""><td>icación de la apelación</td><td>de Examen Teó</td><td>rico&gt;</td></justifi<> | icación de la apelación                                                                                      | de Examen Teó                                            | rico>                                                                                                    |  |  |
|                             | Justificación                                |                                                                                                    |                                                                                                    |                                                          |                                                                                                    |  |  |
|                             |                                              |                                                                                                    |                                                                                                    |                                                          |                                                                                                    |  |  |
|                             | Bibliografía Definida                        | <ul> <li>Alan</li> <li>Edición.</li> <li>Paris</li> <li>Paname</li> </ul>                          | H. DeCherney, Lauren Nathar<br>Editorial Lange Medical Book/I<br>e E., Sánchez I., Beltramino D. &<br>ricana | n. (2014). Diagnóst<br>McGraw-Hil<br>& Copto, A. (2013). | ico y tratamiento ginecoobstétricos. Onceava<br>Meneghello Pediatría. Editorial Médica                     |  |  |
|                             |                                              | Página(s)                                                                                          |                                                                                                    | Indique interva                                          | los o números separados por coma: 12-15,17,32                                                              |  |  |
|                             |                                              |                                                                                                    | Descrinción                                                                                                  |                                                          | Agregar (2)                                                                                                |  |  |
|                             |                                              | Ŵ                                                                                                  | Anthony, F. et al (2012). Harr<br>Medicina Interna. Edición 18<br>McGraw-Hill                                | rison Principios de<br>. Editorial                       | 23                                                                                                    |  |  |
|                             |                                              | _                                                                                                  |                                                                                                    |                                                          |                                                                                                    |  |  |

Ilustración 12. Formulario solicitud apelación (Examen Teórico)

• <u>Publicaciones</u>: Se debe seleccionar el registro de Publicación que se desea apelar e ingresar la justificación de la apelación como se muestra en la Ilustración 13.

|                | 5                                      |                                                                                                    |                                  |             |            |              |             |               |
|----------------|----------------------------------------|----------------------------------------------------------------------------------------------------|----------------------------------|-------------|------------|--------------|-------------|---------------|
| Menú Principal |                                        |                                                                                                    | Solicitud /                      | Apelación   | i          |              |             |               |
| ► I Etapa      | Concepto                               | Publicacio                                                                                                    | nes                              | •           |            |              |             |               |
| Seguridad      | Puntaje general                        | 4.83% / 6%                                                                                                    |                                  |             |            |              |             |               |
| ▶ Salir        | Título                                 | Т                                                                                                    | їро                              |             | Cantida    | d de autores | Estado      | Puntaje       |
|                | HEMATURIA                              | С                                                                                                    | Capítulos en libros              |             | 1          |              | Válido      | 2%            |
|                | VINSULINOMA                            | R                                                                                                    | Reporte de caso (10 casos o n    | nenos)      | 3          |              | Válido      | 0.83%         |
|                | <ul> <li>Trastornos de Ansi</li> </ul> | iedad E                                                                                                    | studios prospectivos             |             | 2          |              | No válido   | 0%            |
|                | Virus del Chikungu                     | unya C                                                                                                    | Capítulos en libros              |             | 1          |              | Válido      | 2%            |
|                | 1<br>Título                            | HEMATURIA                                                                                                    | Ą.                               |             |            |              | Cantidad de | e registros 4 |
|                | Tipo publicación                       | Capítulos e                                                                                                    | n libros                         | Cantidad de | autores    | 1            |             |               |
|                | Medio publicación                      | REVISTA M<br>CENTROAM                                                                                                    | IEDICA DE COSTA RICA Y<br>MERICA | Fecha put   | olicación  | 05/05/2015   |             |               |
|                | Estado                                 | Válido                                                                                                    |                                  |             | Puntaje    | 2%           |             |               |
|                | Documento Original                     | HEMATURI                                                                                                    | IA.pdf                           | Traducciór  | n Oficial* |              |             |               |
|                | Información de Trá                     | ámite                                                                                                    |                                  |             |            |              |             | 2             |
|                | Justificación                          | <justific< td=""><td>ación de la apelación</td><td>de Publica</td><td>ción&gt;</td><td></td><td></td><td>h</td></justific<> | ación de la apelación            | de Publica  | ción>      |              |             | h             |

Ilustración 13. Formulario solicitud apelación (Publicación)

Si desea guardar la apelación debe presionar el botón "Guardar", si desea guardar y enviar a revisión la apelación debe presionar "Guardar y Enviar".

| ø | Declaro bajo fe de juramento, para los efectos legales, que los datos consignados son ciertos, y asumo la<br>responsabilidad legal que pudieran derivarse por el suministro de datos falsos. De comprobarse que la información no<br>coincide, podría conllevar a la nulidad de la revisión de esta pregunta |
|---|----------------------------------------------------------------------------------------------------|
|   | Guardar Guardar y Enviar Regresar                                                                                                    |
|   |                                                                                                    |

Ilustración 14. Formulario solicitud apelación (Guardar Apelación)

<u>Nota</u>: Si algún campo requerido está vacío o el dato ingresado presenta algún problema, el sistema muestra la siguiente ventana emergente con un mensaje del error detallado e indicando con el fondo rojo los campos que presentan el problema.

|                            | Solicitud Aj                                                                                                    | pelación                                                                |  |  |  |  |  |
|----------------------------|----------------------------------------------------------------------------------------------------|-------------------------------------------------------------------------|--|--|--|--|--|
| Detalle                    | de Errores                                                                                                    | ×                                                                       |  |  |  |  |  |
| Para contir<br>informaciór | nuar con el proceso es necesario que ver<br>n:                                                                                | fique la siguiente                                                      |  |  |  |  |  |
| Det     Det     Det        | pe ingresar al menos un registro de bibliogra<br>pe seleccionar una pregunta.<br>pe indicar la justificación de la apelación. | fía.                                                                    |  |  |  |  |  |
|                            |                                                                                                    |                                                                         |  |  |  |  |  |
| Justificación              |                                                                                                    |                                                                         |  |  |  |  |  |
|                            |                                                                                                    |                                                                         |  |  |  |  |  |
|                            | Alan H. DeCherney, Lauren Nathan, I<br>Edición, Editorial Lange Medical Book/Mo                                               | 2014). Diagnóstico y tratamiento ginecoobstétricos. Onceava<br>Graw-Hil |  |  |  |  |  |
| Bibliografia Definida      |                                                                                                    |                                                                         |  |  |  |  |  |
|                            | O Paris E., Sánchez I., Beltramino D. & Copto, A. (2013). Meneghello Pediatria. Editorial Médica<br>Panamericana              |                                                                         |  |  |  |  |  |
|                            | Página(s)                                                                                                    | Indique intervalos o números separados por coma: 12-15,17.32            |  |  |  |  |  |

Ilustración 15. Formulario solicitud apelación (Detalle de errores)

#### CONSULTA DE APELACIÓN

a) Para la consulta de la apelación el usuario puede dirigirse a II Etapa y seleccionar la opción Apelaciones, se muestra el siguiente listado con las solicitudes de apelación, se debe presionar el botón de "Consultar".

Nota: Se pueden consultar las apelaciones que han sido enviadas a revisión o que ya han sido tramitadas.

|                          | DE<br>A |                |                                        |        |              |                      | •                          |             |                 |                 |        |
|--------------------------|---------|----------------|----------------------------------------|--------|--------------|----------------------|----------------------------|-------------|-----------------|-----------------|--------|
| Menú Principal           |         |                | L                                      | .ista  | do de So     | licitudes            | de Apelació                | n II Etaj   | pa              |                 |        |
| ▶ I Etapa                | С       | геаг Ар        | pelación                               |        |              |                      |                            |             |                 |                 |        |
| ▼ II Etapa               |         | 12             |                                        |        |              |                      |                            |             |                 |                 |        |
| Apelaciones              | Tipo    | Sele           | ccion <mark>e</mark>                   | ۲      | Concepto     | Seleccione           | ۲                          | Estado      | Todos           |                 | •      |
| Currículo     Resultados |         | *Recu<br>colum | erde que las apelacio<br>na de estado. | ones d | eben encontr | arse <u>En revis</u> | <u>ión</u> para ser tramit | adas. Por f | favor verifique | la              |        |
| ▶ Seguridad              |         |                | Concepto                               |        | Preg         | unta                 | Tipo                       |             | Est             | tado            |        |
| ▶ Salir                  |         | 8              | Examen Teórico                         |        | 14           |                      | Primera Apelaci            | ón          | En              | revisión        |        |
|                          | 1       |                |                                        |        |              |                      |                            |             |                 |                 |        |
|                          |         |                |                                        |        |              |                      |                            |             | Ca              | ntidad de regis | tros 1 |

Ilustración 16. Listado Solicitudes Apelación (Consulta)

b) Una vez en el formulario de solicitud se puede consultar toda la información de la apelación y resultado de la apelación.

| UNIVERSIDAD DE<br>COSTA RICA                     |                                                                                                    |                                                                                                    | •••                                                                                                    |                                                                                                    |
|--------------------------------------------------|----------------------------------------------------------------------------------------------------|----------------------------------------------------------------------------------------------------|----------------------------------------------------------------------------------------------------|----------------------------------------------------------------------------------------------------|
| Menú Principal                                   |                                                                                                    | Solicitud A                                                                                                    | pelación                                                                                                    |                                                                                                    |
| ▶ I Etapa<br>▶ II Etapa                          | Concepto<br>Pregunta                                                                                                    | Examen Teórico                                                                                                    |                                                                                                    |                                                                                                    |
| <ul> <li>▶ Seguridad</li> <li>▶ Salir</li> </ul> | Enunciado:<br>¿Cuál es el enun                                                                                                    | iciado correcto respecto al cánce                                                                                                    | r de tiroides?                                                                                                    |                                                                                                    |
|                                                  | <ol> <li>El cáncer folicular<br/>años es del 35%.</li> <li>El cáncer de célula<br/>sobrevida a 10 años o<br/>5. El cáncer anaplásio</li> </ol> | constituye el 40% y la sobrevida a 5<br>is de Hürthle constituye el 5% con una<br>iel 40%.<br>co constituye el 20% y la sobrevida a 5 | <ol> <li>El cáncer folicular co<br/>5 años es del 35%. El c<br/>y la sobrevida a 5 años<br/>4. El cáncer de células i<br/>una sobrevida a 10 año</li> </ol> | onstituye el 40% y la sobrevida a<br>áncer folicular constituye el 40%<br>es del 35%.<br>de Hürthle constituye el 25% con<br>s del 50%. |
|                                                  | años es del 30%.<br>Respuesta Aspin                                                                                                    | ante 1                                                                                                    |                                                                                                    | Respuesta(s) Correcta 2                                                                                                    |
|                                                  | Justificación                                                                                                    | ámite<br>Justificación de la apelación d                                                                                              | e Examen Teórico                                                                                                    |                                                                                                    |
|                                                  | Bibliografia Definida                                                                                                    | Descripción                                                                                                    | Núme                                                                                                    | ro(s) de página                                                                                                    |
|                                                  |                                                                                                    | Paris E., Sánchez I., Beltram<br>A. (2013). Meneghello Pediat<br>Médica Panamericana                                                  | ino D. & Copto,<br>ría. Editorial 12                                                                                                    |                                                                                                    |
| -                                                | Resultado Apelación                                                                                                    |                                                                                                    |                                                                                                    |                                                                                                    |
|                                                  | Estado Revisión                                                                                                    | En revisión                                                                                                    |                                                                                                    |                                                                                                    |
|                                                  | Observaciones                                                                                                    |                                                                                                    |                                                                                                    |                                                                                                    |
|                                                  |                                                                                                    |                                                                                                    |                                                                                                    | Regresar                                                                                                    |

Ilustración 17. Formulario solicitud apelación (Consulta)